## Eaton Electric Vehicle Power Charging Station MODBUS Device E2 Setup

#### P/N 527-0354

This document will guide you through setting up and commissioning the Eaton Electric Vehicle Power Charging Station MODBUS device in the E2 controller.

**NOTE** Note that Open MODBUS Description files require E2 firmware version 3.01FO1 or higher.

#### STEP 1: Upload the description file to the E2 controller

- 1. From UltraSite, connect to your E2 controller.
- 2. Right-click the E2 icon and select Description File Upload.
- 3. Browse to the location of the description file and click **Upload**.
- 4. After uploading, you will need to reboot the E2 controller.

| JUtraSite: Revision 5.00 - [Tree Yiew]                                                                                                    | 8 X |
|----------------------------------------------------------------------------------------------------|-----|
| brin tee Log System View Wildow Help                                                                                                    | 0.2 |
| The large System Here Wrother Here       Image: System Here Wrother Here       Image: System Here Wrother Here         Image: System Here Wrother Here       Image: System Here Wrother Here       Image: System Here Wrother Here       Image: System Here Wrother         Image: System Here Wrother Here       Image: System Here Wrother       Image: System Here Wrothere Here Wrothere Here Wrother       Image: System Here Wr |     |
|                                                                                                    |     |

Figure 1 - Description File Upload

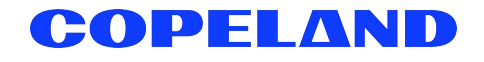

#### STEP 2: Activate the license of the device

- 1. From the E2 front panel (or via Terminal Mode), press (, 7 (System Configuration), and 9 (Licensing).
- 2. Press F1 (ADD FEATURE) and enter your license key.

| 96-29-11 🔹 🥝 📟                                                                                                    | RX-300 Unit 1 🖄<br>Add License                                       | 14:04:52<br>*ALARM* |
|----------------------------------------------------------------------------------------------------|----------------------------------------------------------------------|---------------------|
| Licensed Features-<br>For controller mod<br>Feature                                                                                                    | 06/20/2011 - 14:03:48 - Rev: 3.<br>el type: RX-300<br>Maximum In-Use | 01816<br>License    |
| EUSE<br>Area Controller<br>Log Group<br>Condenser Control<br>Digital Combiner<br>Analog Combiner<br>Heat/Cool Control<br>Time Schedule<br>Holiday Schedule<br>Power Monitoring<br>Analog Sensor Ctr<br>Loop/Sequence Ctr | Activate Feature<br>Enter License key to<br>activate a Feature:      | -8655-CE44-0B1E     |
| Digital Sensor Ct(<br>Conversion Cell                                                                                                    | 128 0                                                                |                     |
| Pulse Accumulation                                                                                                    | 16 0                                                                 |                     |
| Digital Import Poi                                                                                                    | nt 64 Ø                                                              |                     |
| Analog Import Poin                                                                                                    | t 64 0                                                               |                     |
| HVAC Simulation                                                                                                    | 16 0                                                                 |                     |
| Enter desired text                                                                                                    |                                                                      |                     |
|                                                                                                    |                                                                      | F5: CANCEL          |

Figure 2 - Add License Screen

#### STEP 3: Once the license is activated, add the device to the E2 controller

- 1. Press (), 7 (System Configuration), 7 (Network Setup), 2 (Connected I/O Boards & Controllers).
- 2. Press F2 (NEXT TAB) to go to the C4: Third Party tab. You should see the device in the list. Enter the number of devices to add and press the GD button to save your changes.

#### STEP 4: Assign the MODBUS Port

- 1. Press (System Configuration), 4 (Remote Communications), 3 (TCP/IP Setup).
- 2. Select the COM port the device is connected to, press F4 (LOOK UP) and select the appropriate MODBUS selection.

| 09-16-11 🔶 🤭 📖               | RX-400 Unit 1     | <u>a</u>        |         | 9:15:30  |
|------------------------------|-------------------|-----------------|---------|----------|
| Use Ctrl-X to Select CX Tabs | SETUP             | FULL            |         |          |
| C1: General   C2: Eng Units  | C3: Serial        | C4: TCP/IP      | C5: Pee | r Netwrk |
| C6: C7: System               | C8:               | C9:             | C0:     |          |
| Genera                       | 1 Setup: GENERAL  | SERU            |         |          |
| í                            |                   |                 |         |          |
| Serial Value                 |                   |                 |         |          |
| COM1 Connection: Serial      |                   |                 | T       |          |
| COM1 Baud : 115.2 Kba        | ud                |                 |         |          |
| COM2 Connection: MODBUS-1    |                   |                 |         |          |
| COM2 Baud : 19.2 Kbau        | đ                 |                 |         |          |
| CUM2 Data Size : 8           |                   |                 |         |          |
| COM2 Parity : None           |                   |                 |         |          |
| COM2 Scopportion: Moder      |                   |                 |         |          |
| COM3 Raud : 9600 baud        |                   |                 |         |          |
| COM3 Modem Port: No Modem    |                   |                 |         |          |
| COM3 Moden Tune: CPC 33.6K   | Internal          |                 |         |          |
| CON3 Moden Init: ATERU158=   | 1S18=48&D2&05\N82 | C 98K 98Y 98W 9 |         |          |
| COM3 Fax Init : ATU1E0S0=    | 1S10=40&D2&05\N02 | C 08K 08Y 08W 0 |         |          |
| COM3 DTMF Dur : 199          |                   |                 |         |          |
| COM3 Pause Dur : 2           |                   |                 |         |          |
| COM4 Connection: MODBUS-2    |                   |                 |         |          |
| COM4 Baud : 19.2 Kbau        | đ                 |                 | - 7     |          |
|                              |                   |                 |         |          |
|                              |                   |                 |         |          |
| Scroll using Next/Prev keys  | Connection Type   | For COH1        |         |          |
| F1: PREU TAB   F2: NEXT TAB  | F3: EDIT          | F4: LOOK UP     | F5: 0   | ANCEL    |

Figure 3 - COM Port Setup

| C1: General       C2: Eng Units       C3: Serial       C4: TCP/IP       C5: Peer Ne         C6:       C7: System       C8:       C9:       C0:         Serial       Option List Selection       C0:       C0:         C0H1 Connectio       Option List Select:       Description       Select:         C0H2 Data Size       Not Used       0       0 | 09-16-11 🔹 📖                                                                                                    |                                                                                                    | RX-400 Unit 1<br>OPTION LOOKUP      | à                                                      | 13:24:53               |
|----------------------------------------------------------------------------------------------------|----------------------------------------------------------------------------------------------------|----------------------------------------------------------------------------------------------------|-------------------------------------|--------------------------------------------------------|------------------------|
| Serial     Option List Selection       COH1 Connectio     Option List Selection       COH2 Connectio     Select:       COM2 Baud     Description       COM2 Data Size     Not Used                                                                                                    | C1: General C6:                                                                                                    | 2: Eng Units<br>7: System                                                                                                    | C3: Serial<br>C8:                   | C4: TCP/IP<br>C9:                                      | C5: Peer Netwrk<br>C0: |
| COM2 For BitsIONet13COM3 Stop BitsISD1.016COM3 BaudLennox19COM3 Hoden PorMODBUS-122COM3 Hoden TypMODBUS-223COM3 Fax InitCHTL33COM4 BaudCOM4 BaudCOM4 Parity                                                                                                    | Serial<br>COM1 Connect<br>COM2 Connect<br>COM2 Connect<br>COM2 Baud<br>COM2 Data Si<br>COM2 Parity<br>COM2 Stop Bi<br>COM3 Connect<br>COM3 Baud<br>COM3 Modem T<br>COM3 Modem T<br>COM3 Modem T<br>COM3 Modem T<br>COM3 Fax Ini<br>COM4 Connect<br>COM4 Baud<br>COM4 Data Si<br>COM4 Parity | io Opti<br>io Descripti<br>ze Not Used<br>ts IONet<br>io Lennox<br>or MODBUS-1<br>yp MODBUS-2<br>ni MODBUS-3<br>t CHTL<br>io<br>ze | ion List Selectio<br>Select:<br>ion | on<br>Select<br>13<br>16<br>19<br>22<br>23<br>24<br>33 |                        |
| Use Up-Down Arrow keys or Function keys to select entry. Press BACK.                                                                                                    | Use Up-Down Arro                                                                                                    | w keys or funct                                                                                                    | ion keys to sele                    | ect entry. Pres                                        | SS BACK.               |

Figure 4 - Option List Selection Screen - Connection

3. Set the baud rate for the chosen port. Press **F4** to look up the appropriate speed.

| 09-16-11 🔹 🍘 💷                                                                                                    |                                                                 | RX-400 Unit 1<br>OPTION LOOKUP                            | 6<br>FULL                   | 9:16:57<br>*ALARM*     |
|----------------------------------------------------------------------------------------------------|-----------------------------------------------------------------|-----------------------------------------------------------|-----------------------------|------------------------|
| C1: General C2<br>C6: C7                                                                                                    | : Eng Units<br>: System                                         | C3: Serial<br>C8:                                         | C4: TCP/IP<br>C9:           | C5: Peer Netwrk<br>C0: |
| Serial<br>COM1 Connectio<br>COM1 Baud<br>COM2 Connectio<br>COM2 Baud<br>COM2 Data Size<br>COM2 Parity<br>COM2 Stop Bits<br>COM3 Connectio<br>COM3 Hoden Por<br>COM3 Hoden Typ<br>COM3 Hoden Typ<br>COM3 Hoden Typ<br>COM3 Fax Init<br>COM3 Fax Init<br>COM3 Fax Init<br>COM3 Fax Init<br>COM3 Pause Dur<br>COM4 Connectio<br>COM4 Baud | Opt<br>Descript<br>4800 bau<br>9600 bau<br>19.2 Kba<br>38.4 Kba | ion List Selectio<br>Select:<br>ion<br>d<br>d<br>ud<br>ud | on<br>Select<br>2<br>3<br>4 |                        |
| F1: SELECT                                                                                                    | Keys or Funct                                                   | F3: BEGINNING                                             | F4: END                     | F5: CANCEL             |

Figure 5 - Option List Selection Screen - Baud Rate

4. The baud rate also needs to be configured using dip switches on the EVSE device. The baud rate must match the E2 baud rate setting. The diagram below provides the dip switch setting for the baud rates.

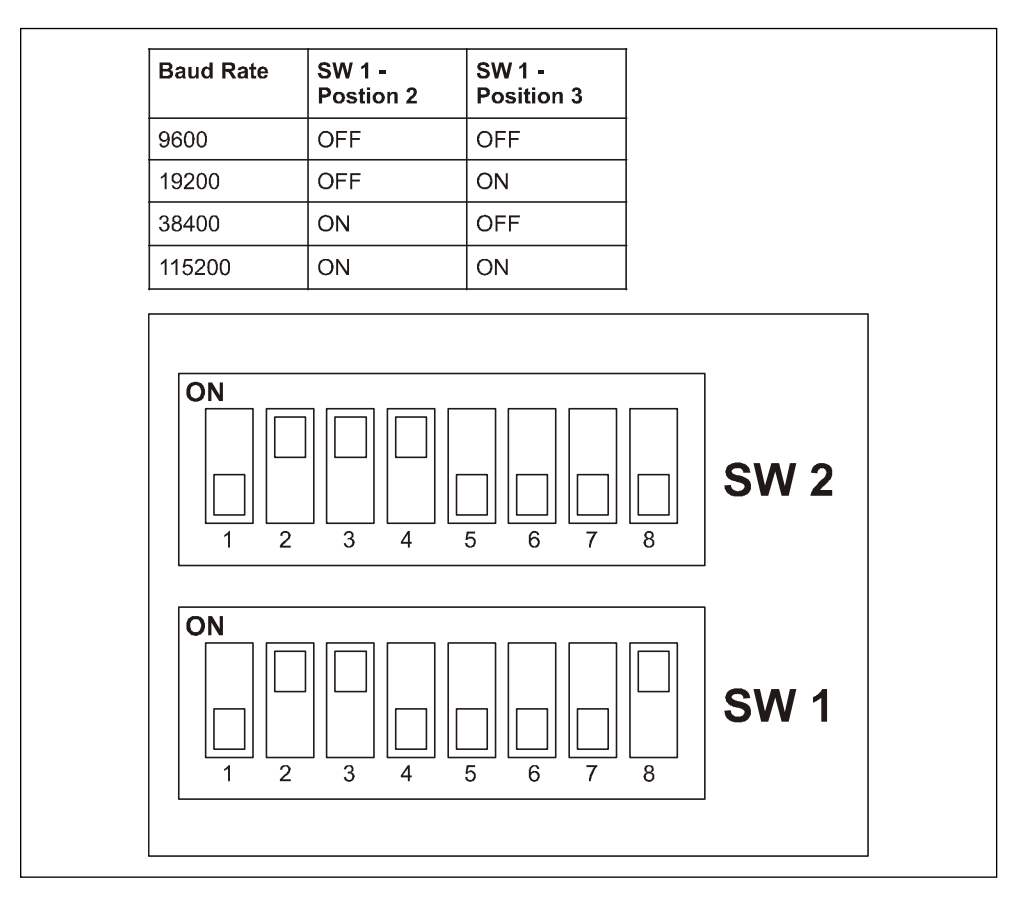

Figure 6- Dip Switch Setting

#### STEP 5: Commission the device onto the E2

- 1. Press (), 7 (System Configuration), 7 (Network Setup), 1 (Network Summary).
- 2. Highlight the device and press F4 (COMMISSION). Select the MODBUS port that you will be assigning the device, then select the MODBUS device address.

| 06-20-11 🗕 🥱 😬       |                     | RX-300 Unit 1<br>Network Summary                    | â   |                 | 14:23:42                   |
|----------------------|---------------------|-----------------------------------------------------|-----|-----------------|----------------------------|
| Nane                 | Туре                | Notwork Add                                         | ess | Rev             | Status                     |
| E2 Unit01<br>EVSE001 | RX300-Refri<br>EVSE | Select Network<br>1. <u>MODBUS-1</u><br>2. MODBUS-2 | 1   | 3.01B16<br>0.00 | This Controller<br>Offline |
|                      |                     |                                                     | J   |                 |                            |
|                      |                     |                                                     |     |                 |                            |
|                      |                     |                                                     |     |                 |                            |
|                      |                     |                                                     |     |                 |                            |
|                      |                     |                                                     |     |                 |                            |
| Press menu numb      | er or scroll to     | selection                                           |     |                 |                            |
|                      |                     | L L                                                 |     |                 | F5: CANCEL                 |

Figure 7 - Network Summary Screen

| 06-20-11 🔶 | (? III)<br>M          | RX-300 Unit 1 🖄<br>Network Summary | 14:24:12<br><mark>*ALARM*</mark> |
|------------|-----------------------|------------------------------------|----------------------------------|
| Name       | Тиро                  | Notwork Addrorg Pou                | Statue                           |
| E2 Unit01  | MODBUS-1 Devices      |                                    | ntroller                         |
| EUSE001    | 1. EUSE001            | EUSE                               |                                  |
|            | 2. (Unused)           |                                    |                                  |
|            | 3. (Unused)           |                                    |                                  |
|            | 4. (Unused)           |                                    |                                  |
|            | 5. (Unused)           |                                    |                                  |
|            | 6. (Unused)           |                                    |                                  |
|            | 7. (Unused)           |                                    |                                  |
|            | 8. (Unused)           |                                    |                                  |
|            | 9. (Unused)           |                                    |                                  |
|            | 10. (Unused)          |                                    |                                  |
|            | 11. (Unused)          |                                    |                                  |
|            | 12. (Unused)          |                                    |                                  |
|            | 13. (Unused)          |                                    |                                  |
|            | 14. (Unused)          |                                    |                                  |
|            | 15. (Unused)          |                                    |                                  |
|            | 16. (Unused)          |                                    |                                  |
|            | 17. (Unused)          |                                    | <b>.</b>                         |
|            | to: (olluseu)         |                                    |                                  |
| L L        |                       |                                    |                                  |
| Press menu | number or scroll to s | selection                          |                                  |
|            |                       |                                    | F5: CANCEL                       |

Figure 8 - MODBUS Port Assignment

| 96-29-11 🗕 🤗 🖮       |           | RX-300 Unit 1 💿<br>Network Summary | 14:24:52<br>*ALARM* |
|----------------------|-----------|------------------------------------|---------------------|
| Name                 | Tupo      | EUSE001<br>Notwork Addroce Dow Sta | tue                 |
| E2 Unit01<br>EVSE001 |           |                                    | ntroller            |
|                      | Setting   | Physical Address for: EVSE001      |                     |
|                      | Specify   | Physical Address Of Controller     |                     |
|                      |           | Address: 1                         |                     |
|                      |           |                                    |                     |
|                      |           |                                    |                     |
|                      |           |                                    |                     |
| Enter value and      | Press ENT | ER to Set Address                  |                     |
|                      |           |                                    | F5: CANCEL          |

Figure 9 - Device Physical Address Setting

# STEP 6: After assigning the MODBUS address of the device and verifying that the connections are wired properly, the device should go online

- 1. The device has a four-terminal Phoenix connector. Wire Data Line A on terminal 1, Data Line B on terminal 2, and the shield wire on terminal 3/Common.
- 2. There should be no termination on terminal 4.

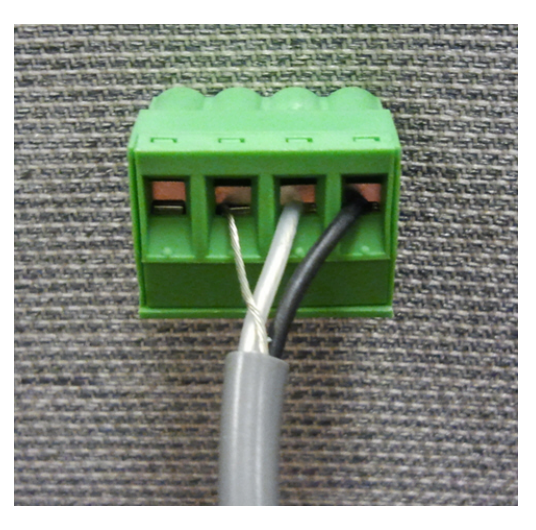

Figure 10 - Four-Terminal Phoenix Connector

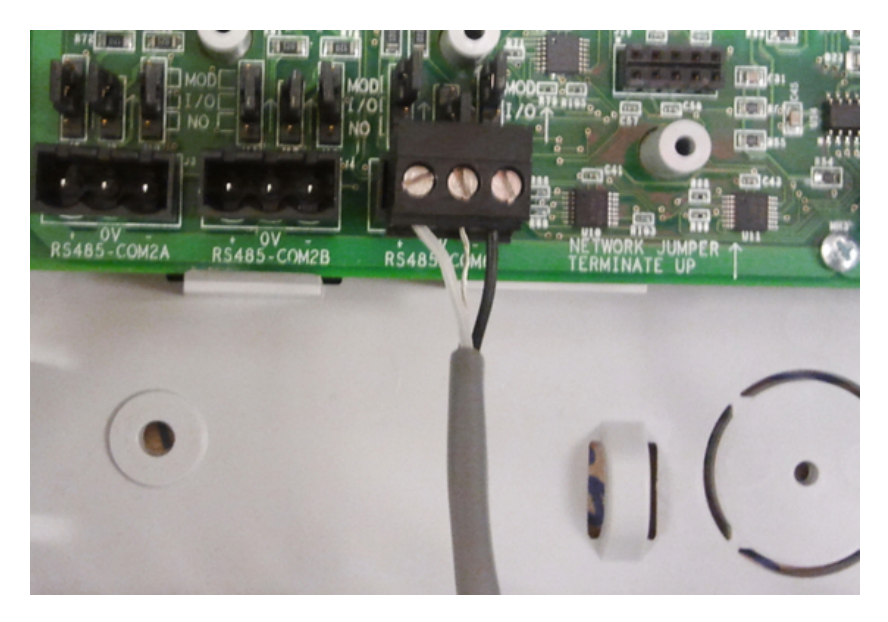

Figure 11 - RS-485 COM6 Connector on the E2 PIB (E2 Version 4.01 shown)

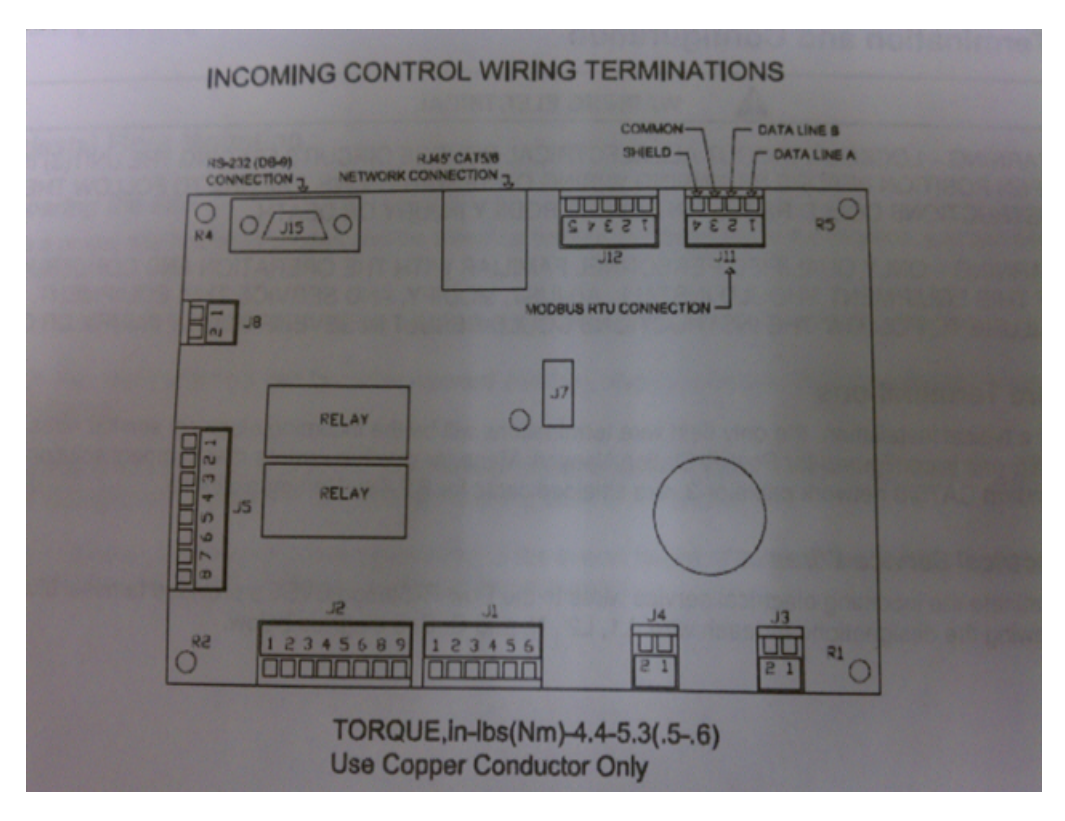

Figure 12 - Wiring Diagram

3. Once the device is online, it will only display the device status screen because the E2 does not have the ability to control the device.

| Ø9-27-11 ♦<br>Press 'Log In/Out' to Log | RX-4<br>On | 90 Unit 1 🖻<br>EVSE | 11:00:1:<br>*ALARM |  |
|-----------------------------------------|------------|---------------------|--------------------|--|
| Controller Name                         |            |                     |                    |  |
| EVSE001                                 |            |                     |                    |  |
| _Status                                 |            | State               |                    |  |
|                                         |            | Run Current         | 9                  |  |
| Operating Voltage                       | 1          | Percent Current     | 0                  |  |
| Operating Frequency                     | 6          |                     |                    |  |
| Soft Start                              | 1          | EUSE Activation     | 1                  |  |
| Name Plate Current                      | 6          | EUSE State          | 5                  |  |
|                                         |            | Last Fault          | 8                  |  |
| Temp Fault TO                           | 6          |                     |                    |  |
|                                         | -          | Parameters          |                    |  |
| Reset Reason                            | 5          | Demo Mode           | 1                  |  |
|                                         |            | Max Fault Count     | 5                  |  |
|                                         |            |                     |                    |  |
| Press enter for a list of<br>F2: CONDE  | actions.   |                     | F5: SETUP          |  |

Figure 13 - Device Status Screen

### EVSE Configuration Tables

The following tables list the different device output statuses:

| EVSE Configuration                               |               |                                                                                                  |  |  |
|--------------------------------------------------|---------------|--------------------------------------------------------------------------------------------------|--|--|
| Address Config                                   | Addr Rate     | RS-485 Address                                                                                   |  |  |
| RS-485 Baud Rate<br>(Dip Switch Configurable)    | Data Rate     | Mapped Value (Data Rate):<br>0 - 115200<br>1 - 38400<br>2 - 19200<br>3 - 9600                    |  |  |
| Operating Voltage<br>(Dip Switch Configurable)   | VOP           | Mapped Value (Operating Voltage):<br>0 - 120<br>1 - 240                                          |  |  |
| Operating Frequency<br>(Dip Switch Configurable) | FOP           | Mapped Value (Operating Frequency):<br>0 - 60 Hz<br>1 - 50 Hz                                    |  |  |
| Soft Start                                       |               | Mapped Value:<br>0 - Enabled<br>1 - Disabled                                                     |  |  |
| Name Plate Current Rating                        | INP           | Mapped Value (Name Plate Current Rating):<br>0 - 16A<br>1 - 30A<br>2 - 48A<br>3 - 60A<br>4 - 70A |  |  |
| Automatic Reclosure on Fault Time                | Temp Fault TO | Milliseconds (ms)                                                                                |  |  |

| EVSE Metrics                                                                                                    |                           |   |  |  |  |
|----------------------------------------------------------------------------------------------------|---------------------------|---|--|--|--|
| Pilot Voltage                                                                                                    | VP                        | V |  |  |  |
| ALC Ratio                                                                                                    | ALC Ratio                 |   |  |  |  |
| Max Real-Time Current Vehicle is Allowed To Pull (SAE Duty Cycle<br>Modification) (This Register is Populated by EVSE Run Parameters<br>Below) | MaxPilotDC                | V |  |  |  |
|                                                                                                    | Ground Fault Current, IGF | А |  |  |  |
| Current                                                                                                    | Charge Current, IC        | А |  |  |  |
|                                                                                                    | Vent Current, IV          | А |  |  |  |
| Proximity Resistance                                                                                                    | Prox Resistance           | - |  |  |  |

|                 | EVSE Status Registers |                                                                                                    |  |  |
|-----------------|-----------------------|----------------------------------------------------------------------------------------------------|--|--|
| Reset Reason    | Reset Reason          | Mapped Value (Reset Reason):<br>0 - Power-up Reset<br>1 - Software Reset<br>2 - Wake-up Reset<br>3 - RTC Generated Reset<br>4 - Low Voltage Detect<br>5 - Watchdog                                                                                                    |  |  |
| EVSE Activation | EVSE Activation       | Mapped Value:<br>0 - EVSE Inactive<br>1 - EVSE Active                                                                                                    |  |  |
| EVSE State      | EVSE State            | Mapped Value (current State of the EVSE):<br>0 - Power-up Initialization<br>1 - Idle (Not Connected to EV)<br>2 - EVSE in Test Mode<br>3 - EVSE in Demo Mode<br>4 - Permissive run Disabled<br>5 - Service Required<br>6 - Temporary Fault Condition<br>7 - EVSE Charging<br>8 - EV Connected; Not Charging<br>9 - EV Connected; ALC, Charging Disabled |  |  |

| EVSE Status Registers |            |                                                                                                    |  |  |
|-----------------------|------------|----------------------------------------------------------------------------------------------------|--|--|
| Last Fault            | Last Fault | <ul> <li>Mapped Value (Last Fault Type):</li> <li>0 - No Fault</li> <li>1 - Pilot Error During Idle</li> <li>2 - Pilot Error During Run</li> <li>3 - Ground Fault Detected</li> <li>4 - Overcurrent Detected</li> <li>5 - Break Away Occurred</li> <li>6 - Temporary Fault Lockout Occurred (Reset with Plug Session Cycle)</li> <li>7 - Ground Impedance Fault (not used)</li> <li>8 - Contactor Fault</li> <li>9 - Ground Fault Test Failure</li> <li>10 - EV Diode Fault</li> <li>11 - Master Fault Count Exceeded (EVSE Reset Required)</li> <li>12 - Firmware Checksum Fault</li> <li>13 - EVSE Calibration Invalid</li> <li>14 - EVSE System Clock Fault</li> <li>15 - EVSE Set Inactive</li> </ul> |  |  |

| EVSE Running Parameters Registers         | Used to Modify How much Current Vehicle Pulls (Used to Calculate MaxPilotDC, which is stored in the Register Above) |            |
|-------------------------------------------|----------------------------------------------------------------------------------------------------|------------|
| Real-Time Vehicle Current (High Priority) | Run Current                                                                                                    | А          |
| Percent Current (Lower Priority)          | Percent Current                                                                                                    | 0.0 to 1.0 |

Visit our website at copeland.com/en-us/products/controls-monitoring-systems for the latest technical documentation and updates. For Technical Support call 833-409-7505 or email ColdChain.TechnicalServices@Copeland.com

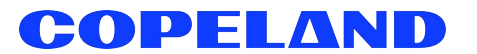

The contents of this publication are presented for informational purposes only and they are not to be construed as warranties or guarantees, express or implied, regarding the products or services described herein or their use or applicability. Copeland reserves the right to modify the designs or specifications of such products at any time without notice. Responsibility for proper selection, use and maintenance of any product remains solely with the purchaser and end-user. ©2024 Copeland is a trademark of Copeland LP.

026-4913 R2